## CpenAthens

OpenAthens เป็นเทคโนโลยีที่อนุญาตให้ผู้ใช้บริการของมหาวิทยาลัยศิลปากรเข้าถึงฐานข้อมูลออนไลน์ที่หอสมุด บอกรับได้โดยการลงชื่อเข้าใช้เพียงครั้งเดียว (SSO) ผ่านการเครือข่ายภายนอกมหาวิทยาลัย โดยไม่ต้องเชื่อมต่อ VPN (Virtual Private Network)

## ้วิธีการเชื่อมต่อผ่านหน้าเว็บ OpenAthens

สามารถเชื่อมต่อที่หน้าเว็บ OpenAthens โดยตรง หลังจากที่เชื่อมต่อเรียบร้อยแล้ว **สามารถใช้งานได้** นาน 8 ชั่วโมง หากเกิน 8 ชั่วโมงต้อง Sign in อีกครั้ง-โดยมีขั้นตอนดังนี้

1. เข้าผ่านเว็บ https://my.openathens.net/ จะปรากฏหน้าจอดังภาพที่ 1

| کی OpenAthens • MyAthens                                                                                                |  |
|----------------------------------------------------------------------------------------------------|--|
| <b>C</b> <sup>1</sup>                                                                                                   |  |
| Sign in                                                                                                    |  |
| With just one simple single sign-on, MyAthens enables you to access all the knowledge you need to achieve great things. |  |
| Find your institution                                                                                                   |  |
| Your university, company, or library.                                                                                   |  |
| Q Institution name or email                                                                                             |  |
| Examples: Institute of Technology, sue@uni.edu, ASU.                                                                    |  |
| or                                                                                                    |  |
| Sign in with OpenAthens                                                                                                 |  |
|                                                                                                    |  |

ภาพที่ 1

ให้พิมพ์ silp ในช่อง Find your institution และจะปรากฏข้อความ ให้เลือก Silpakorn
University เพื่อ Sign in เข้าใช้งาน ดังภาพที่ 2

| th just one simple single sigr<br>cess all the knowledge you n                                            | -on, MyAthens enables<br>eed to achieve great thi                                                                                                    | ings.    |                                                                                   |                |        |
|----------------------------------------------------------------------------------------------------|----------------------------------------------------------------------------------------------------|----------|-----------------------------------------------------------------------------------|----------------|--------|
| Find your institution                                                                                     |                                                                                                    |          |                                                                                   |                |        |
| Q silp                                                                                                    |                                                                                                    |          |                                                                                   |                |        |
| Examples: Institute of Technology, sue@uni.ec                                                             | u, ASU.                                                                                                    |          |                                                                                   |                |        |
| University                                                                                                | ,                                                                                                    |          |                                                                                   |                |        |
|                                                                                                    |                                                                                                    | ภาพที่ 2 |                                                                                   |                |        |
|                                                                                                    |                                                                                                    |          |                                                                                   |                |        |
|                                                                                                    |                                                                                                    | 194      | Central Library of Silnakorr                                                      |                |        |
| ตุ ในกรณีที่เคยเข้าใช้ง                                                                                   | าน จะปรากฏข้อค                                                                                                    | วาม      | Central Library of Silpakorr<br>University                                        | <sup>1</sup> > | ดัง    |
| ตุ ในกรณีที่เคยเข้าใช้ง                                                                                   | าน จะปรากฏข้อค                                                                                                    | ວາມ      | Central Library of Silpakorr<br>University                                        | <sup>1</sup> > | ଡ଼୕ୖୢୄ |
| ตุ ในกรณีที่เคยเข้าใช้ง<br><b>Sign</b>                                                                    | าน จะปรากฏข้อค<br>in                                                                                                    | ວາມ      | Central Library of Silpakorr<br>University                                        | <sup>1</sup> > | ଡ଼୕    |
| ตุ ในกรณีที่เคยเข้าใช้ง<br><b>Sign</b><br>With just one s<br>access all the                               | าน จะปรากฏข้อค<br><b>in</b><br>simple single sign<br>knowledge you ne                                                                                 | ວາມ      | Central Library of Silpakorr<br>University<br>s enables you to<br>e great things. | <sup>1</sup> > | ଡ଼୕ୖ   |
| ตุ ในกรณีที่เคยเข้าใช้ง<br><b>Sign</b><br>With just one s<br>access all the                               | าน จะปรากฏข้อค<br><b>in</b><br>simple single sign-<br>knowledge you ne                                                                                | ວາມ      | Central Library of Silpakorr<br>University<br>s enables you to<br>e great things. | <sup>1</sup> > | ଡ଼୕    |
| ตุ ในกรณีที่เคยเข้าใช้ง<br><b>Sign</b><br>With just one s<br>access all the<br>Choose y                   | าน จะปรากฏข้อค<br>in<br>simple single sign-<br>knowledge you ne                                                                                       | ວາມ      | Central Library of Silpakorr<br>University                                        | <sup>1</sup> > | ด้     |
| ตุ ในกรณีที่เคยเข้าใช้ง<br><b>Sign</b><br>With just one s<br>access all the<br>Choose y                   | าน จะปรากฏข้อค<br>in<br>simple single sign-<br>knowledge you ne<br>vour institution                                                                   | ວາມ      | Central Library of Silpakorr<br>University                                        |                | ମ      |
| ตุ ในกรณีที่เคยเข้าใช้ง<br><b>Sign</b><br>With just one s<br>access all the<br>Choose y<br>Institutions y | าน จะปรากฏข้อค<br>in<br>simple single sign-<br>knowledge you ne<br>vour institution<br>ou used previously<br>Central Library of Silpake<br>University | ວາມ      | Central Library of Silpakorr<br>University                                        |                | ଡ଼୕    |

ภาพที่ 3

 ปรากฏหน้า Single Sign On (SSO) ให้กรอก Username (นามสกุล\_พยัญชนะตัวแรกของชื่อ) และ Password ดังภาพที่ 4

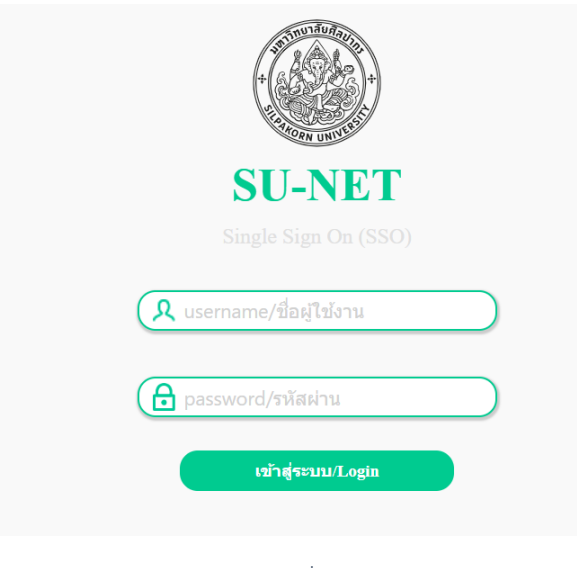

ภาพที่ 4

Yes

หมายเหตุ หากมีการใช้งานครั้งแรกจะปรากฏหน้าจอดังภาพที่ 5 ให้คลิก

|       | Silpa         | akorn University Single Sign On Service                                                               | SURNAME N 🔻 |
|-------|---------------|----------------------------------------------------------------------------------------------------|-------------|
|       | Cancel        |                                                                                                    |             |
|       | May we I      | ink your account from this Identity Provider to your account at your local service?                   |             |
| Fede  | eration C     | onsent                                                                                                |             |
| The S | ervice Provid | Jer being authenticated has requested account federation with this site.                              |             |
| Servi | ce Provider   | domain: https://login.openathens.net/saml/2/metadata-sp/su.ac.th/la/e1197f2a-e14c-4c0c-8a6d-7958b0252 | 70d         |
| Do yo | u give cons   | ent for this federation?                                                                              |             |
|       | Yes           | No                                                                                                    |             |

ภาพที่ 5

| MyAthens   |                                       |                             |                         |                      |        |              |                                   |                                                                                                    |                           |
|------------|---------------------------------------|-----------------------------|-------------------------|----------------------|--------|--------------|-----------------------------------|----------------------------------------------------------------------------------------------------|---------------------------|
| SULIB      | Discov<br>Search                      | <b>ver 33</b><br>the list o | resourc                 | ces<br>ces           |        |              | Sil<br>See                        | pakorn Discovery Service                                                                                                   | <b>Searcl</b><br>s, books |
| University | A                                     | в                           | с                       | D                    | E      | F            |                                   |                                                                                                    |                           |
|            | G                                     | Н                           | I.                      | J                    | K      | L            |                                   |                                                                                                    |                           |
|            | м                                     | Ν                           | 0                       | Ρ                    | Q      | R            | Co<br>ນຈີກ                        | ntact Information<br>การ หอสมุดวังท่าพระ                                                                                   |                           |
|            | S                                     | т                           | U                       | V                    | W      | XYZ          | โทร<br><b>&gt;</b><br><u>ฝา</u> ғ | ศัพท์ : 089-305-9949 หรือ<br>เข้อความผ่านทาง Messenger                                                                     |                           |
|            | #                                     |                             |                         | Fav                  | ourite | 5 🗢          | บริ <i>เ</i><br>สน                | าารสารนิเทศ ขั้น 1 อาคารหอสมุ<br>ามจันทร์                                                                                  | ดพระราช                   |
|            | <u>arXiv.</u><br>จัดทำโด<br>ให้บริกา: | ย Corne<br>รงานวิจัย        | ll Univers<br>แบบเปิด 1 | sity Libra<br>ในสาขา | ry     | $\diamond$   | 218<br>em<br>o<br><u>s</u>        | เดพท : 034-241-513 หรือ 034-10<br>3025 หรือ<br>ail : <u>sus.ref2011@gmail.com</u> หรื<br>เ <u>ข้อความผ่านทาง Messenger</u> | 9-686 ตอ<br>อ             |
|            | SHOW M                                | IORE Y                      |                         |                      |        |              | บริเ<br>โทร                       | การ หอสมุดวิทยาเขตสารสนเทศ<br>เศัพท์ 032-594-043-50 ต่อ 41550                                                              | เพชรบุรี<br>หรือ          |
| *          | ACS Pu                                | ublicatio                   | ons                     |                      |        | $\heartsuit$ | N AL                              | <u>ข้อความผ่านทาง Messenger</u>                                                                                            |                           |

4. หลังจาก login เข้าระบบเรียบร้อยแล้ว จะปรากฏหน้าจอดังภาพที่ 6

ภาพที่ 6

5. สามารถเข้าใช้งานฐานข้อมูลออนไลน์ที่หอสมุดให้บริการ ดังภาพที่ 7

| Ay MyAthens                               |                                                                                                    |              | 0                                                                                                    |
|-------------------------------------------|----------------------------------------------------------------------------------------------------|--------------|----------------------------------------------------------------------------------------------------|
| SULIB                                     | ACM Digital Library<br>ฐานข้อมูลด้านเทคโนโลยีสารสนเทศและ<br>คอมพิวเตอร์ จากสิ่งพิมพ์ต่อเนื่อง<br>SHOW MORE ❤           | Ø            | EndNote<br>แนะนำโปรแกรม EndNote, สำหรับรัตเก็บรายการ<br>บรรถเวนกรม ไฟส์เอกลาร ไฟส์รูปภาพ ไฟส์เสียง ไฟส์<br>พรีเขมแทช้น ไห้เป็นระเบียบ สามารถนำไปไส่รายการ<br>ล้างอื่ง และทำบรรณานุกรมใน Word Process ได้อย่าง<br>สะควกและรวดเว็ว |
| Central Library of Silpakom<br>University | Academic Search Ultimate<br>ฐานข้อมูลสหสาขาวิชา ครอบคลุมวารสาร<br>ทางวิชาการ สังพิมพ์ และวิดีโอ ทางด้าน<br>SHOW MORE Y | Ø            | Shutterstock                                                                                                    |
|                                           | BioMed Central,<br>ฐานข้อมูลวารสารประเภท Open Access<br>ที่ครอบคลุมเนื้อหาด้านวิทยาศาสตร์<br>SHOW MORE ~               | Ø            | บริการตาวน์โทลดส์อสารสนเทศจาก Shutterstock<br>ฟรี!!<br>ตาวน์โหลดได้ทั้งภาพ เสียง โมชั่นกราฟฟิก เอฟเพ็กด์<br>ไฟสวีดีโอ (Footage) ฯลฯ<br>รายละเอียดเทิ่มเติม                                                                       |
|                                           | Cambridge Core Open Access.<br>วารสาร หนังสือ ที่สามารถเข้าใช้งานใต้<br>ตามข้อตกลงของ open access ของ<br>SHOW MORE ❤   | $\heartsuit$ | Contact my institution                                                                                                    |
| «                                         | DOAJ (Directory of Open Access<br>Journal),<br>Free Journal from well known<br>publisher                               | Ø            | אראטיזדרארעיטוראט MyAthens<br>thaisupport@ebsco.com                                                                                                    |

ภาพที่ 7

6. หากใช้งานเรียบร้อยแล้ว ให้ออกจากระบบ โดยคลิกที่ 🕕 เลือก ເ⇔ Sign out ดังภาพที่ 8 และ 9

| MyAthens                                   |                           |                                |        |                 |      |                              |                                                                               |
|--------------------------------------------|---------------------------|--------------------------------|--------|-----------------|------|------------------------------|-------------------------------------------------------------------------------|
| SULIB                                      | <b>Discov</b><br>Search t | r <b>er 16 r</b><br>he list of | esourc | <b>es</b><br>es |      | <b>Silpal</b><br>Search      | <b>corn Discovery Service Search</b><br>articles, journals, databases, books  |
| Central Library of Silpakorn<br>University | A                         | В                              | С      | D               | E    |                              | Q                                                                             |
|                                            | F                         | G                              | Н      | T               | J    |                              |                                                                               |
|                                            | К                         | L                              | М      | Ν               | 0    | Conta<br>บริการ<br>โทรศัพร   | ict Information<br>หอสมุดวังท่าพระ<br>ท์ : 089-305-9949 หรือ                  |
|                                            | Ρ                         | Q                              | R      | S               | т    | ด<br>ด่ากข้ะ                 | M 1009-505-9949 หาย<br>Messenger                                              |
|                                            | U                         | V                              | W      | XYZ             | #    | บริการส<br>สนามจั            | สารนิเทศ ขั้น 1 อาคารหอสมุดพระราช<br>นทร์                                     |
| "                                          |                           |                                |        | Favourit        | es ♡ | โทรศัพท<br>218025<br>email : | หรือ 034-241513 หรือ 034-109686 ต่อ<br>รุ่ หรือ<br>sus.ref2011@gmail.com หรือ |
|                                            |                           |                                |        |                 | ~    | <u>ฝากข้อ</u>                | <u>ความผ่านทาง Messenger</u>                                                  |

ภาพที่ 8

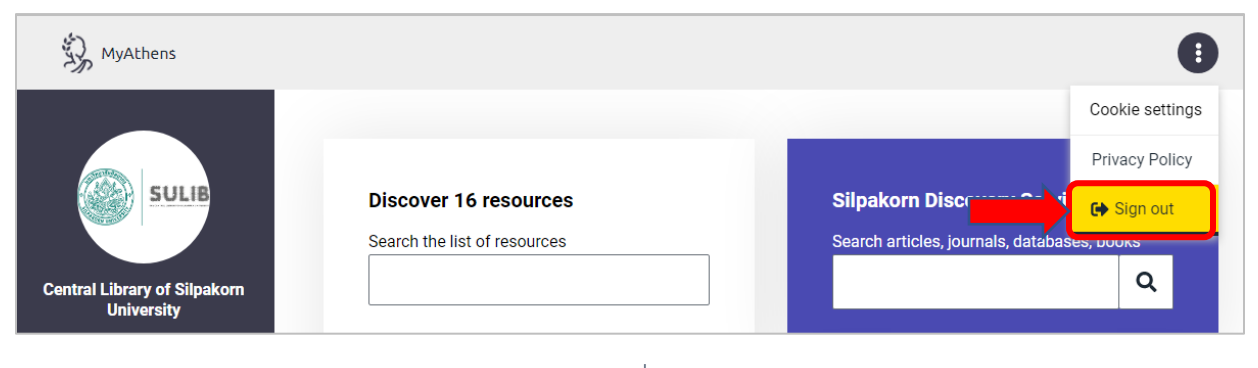

ภาพที่ 9

หลังจากนั้นออกจากระบบเรียบร้อยแล้ว จะปรากฏหน้าจอดังภาพที่ 10

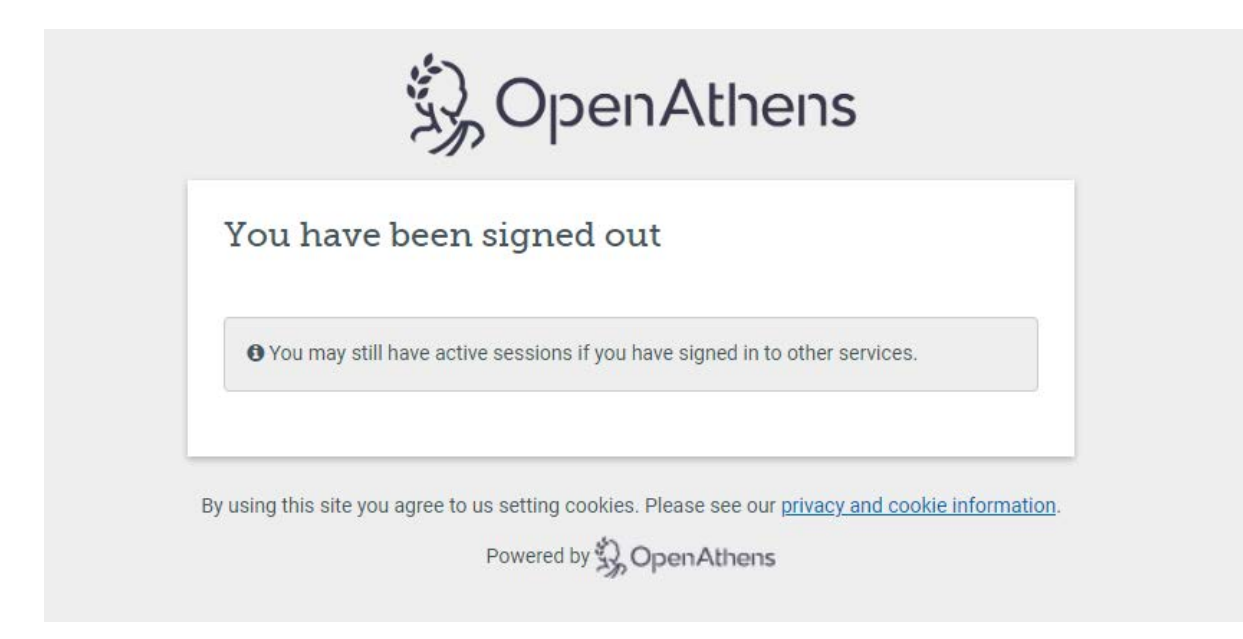

ภาพที่ 10

สามารถเข้าใช้งาน Open Athens ผ่านทาง QR Code

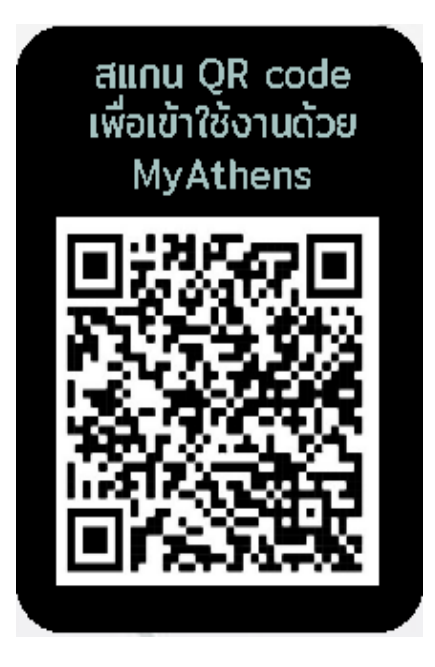